You may add your credit card(s) to Apple Pay conveniently via Mobile Banking. Operation tips as follow:

1. Click the "Menu" button after log on Mobile Banking

2. Click "Credit Card" button

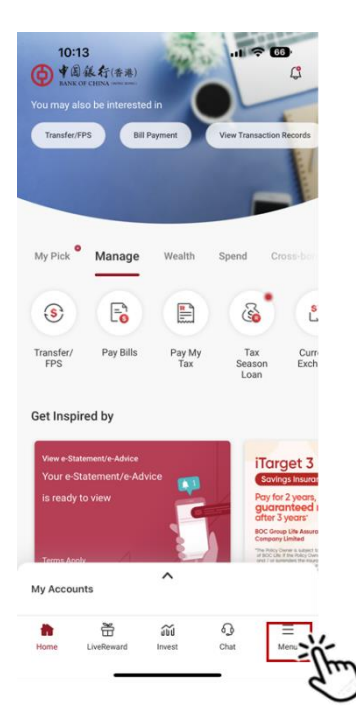

3. Click "Overview" button for entering to Credit Card Overview Page.

| 12:25                      | ul 🗢 💷            |
|----------------------------|-------------------|
| X<br>Account Overview      | Aa 中文 Q<br>Logout |
| Transfer & Payment         | ~                 |
| Branch Services            | ~                 |
| LiveReward New             |                   |
| Investment Market Insights |                   |
| Refer Friends              |                   |
| Account                    | ~                 |
| Payroll Account            |                   |
| Deposit                    | ~                 |
| FX                         | ~                 |
| Credit Card                | ~                 |
| Wealth Plannin             | ~                 |
| Insurance New              | ~                 |
| Securities                 | ~                 |

 Select the credit card you would like to add to Apple Pay, then click "Add to Apple Wallet" button and add card according to the instructions.

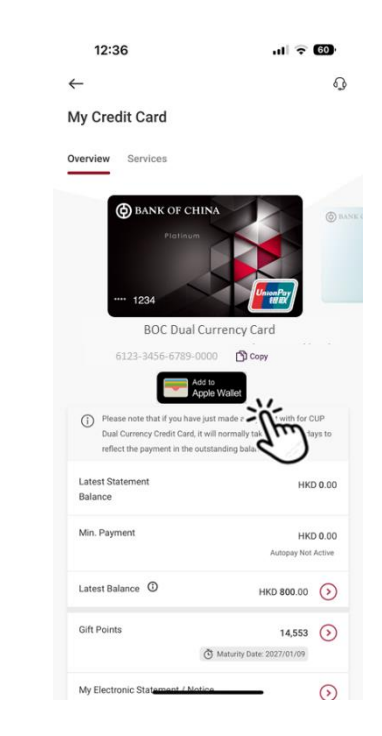

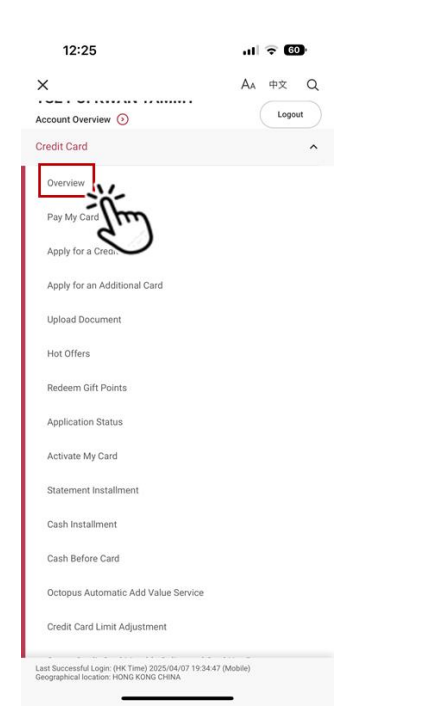

For enquiries, please contact us via Online Chat or 24-hour Customer Service Hotline at (852) 2853 8828.

You may add your credit card(s) to Google Pay conveniently via Mobile Banking. Operation tips as follow:

1. Click the "Menu" button after log on Mobile Banking

2. Click "Credit Card" button

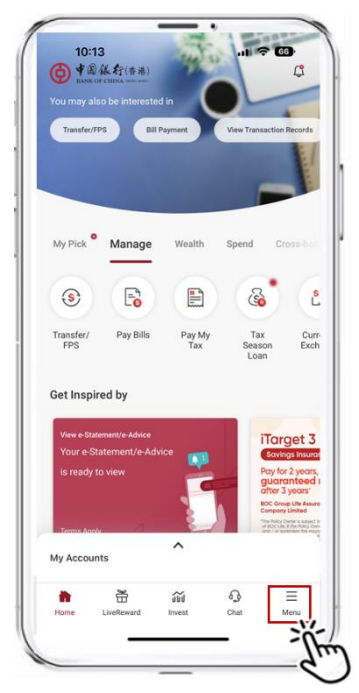

3. Click "Overview" button for entering to Credit Card Overview Page.

| 12:25                                                                                       | ul 🗟 😡      |
|---------------------------------------------------------------------------------------------|-------------|
| ×                                                                                           | Aa 中文       |
| Account Overview 🗿                                                                          | Logout      |
| Transfer & Payment                                                                          |             |
| Branch Services                                                                             |             |
| LiveReward New                                                                              |             |
| Investment Market Insights                                                                  |             |
| Refer Friends                                                                               |             |
| Account                                                                                     |             |
| Payroll Account                                                                             |             |
| Deposit                                                                                     |             |
| FX                                                                                          |             |
| Credit Card                                                                                 |             |
| Wealth Plannin                                                                              |             |
|                                                                                             |             |
| Securities                                                                                  |             |
| Last Successful Login: (HK Time) 2025/04/07 19:34<br>Geographical location: HONG KONG CHINA | 47 (Mobile) |

4. Select the credit card you would like to add to Google Pay, then click "Add to G Pay" button and add card according to the instructions.

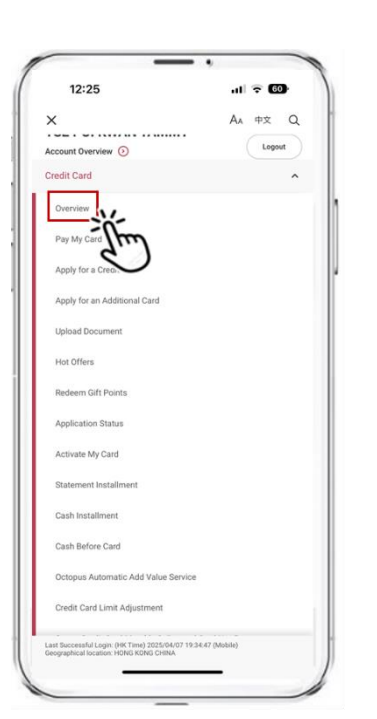

| 12:36                                                                                                    | al 🗟 😡                                                                        |
|----------------------------------------------------------------------------------------------------|-------------------------------------------------------------------------------|
|                                                                                                    | 6                                                                             |
| Ay Credit Card                                                                                                  |                                                                               |
| verview Services                                                                                                |                                                                               |
| BANK OF CHINA                                                                                                   | ***                                                                           |
| BOC Cheers Vis<br>4123-3456-6789-00                                                                             | a Infinite Card                                                               |
| Add to<br>Please note that if you have ju<br>Dual Currency Credit Card, it w<br>reflect the payment in the outs | of Pay<br>et made a payment is<br>fill normally take 3 w<br>standing balance. |
| Latest Statement<br>Balance                                                                                     | HKD 0.00                                                                      |
| Min. Payment                                                                                                    | HKD 0.00<br>Autopay Not Active                                                |
|                                                                                                    |                                                                               |
| Latest Balance                                                                                                  | HKD 800.00 📀                                                                  |
| Latest Balance ①<br>Gift Points                                                                                 | HKD 800.00 (>)<br>14,553 (>)<br>Maturity Date: 2027/01/09                     |

For enquiries, please contact us via Online Chat or 24-hour Customer Service Hotline at (852) 2853 8828.

You may add your credit card(s) to SAMSUNG Pay conveniently via mobile banking. Operation tips as follow:

1. Click the "Menu" button after log on Mobile Banking

2. Click "Credit Card" button

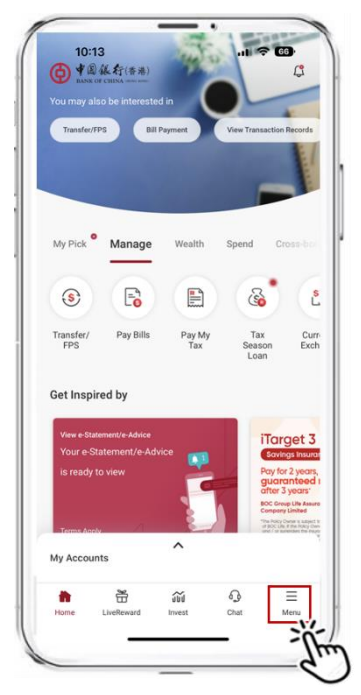

3. Click "Overview" button for entering to Credit Card Overview Page.

| 12:25                                                                                       | ul 🗟 🚳        |
|---------------------------------------------------------------------------------------------|---------------|
| ×                                                                                           | Aa 中文         |
| Account Overview 📀                                                                          | Logout        |
| Transfer & Payment                                                                          |               |
| Branch Services                                                                             |               |
| LiveReward New                                                                              |               |
| Investment Market Insights                                                                  |               |
| Refer Friends                                                                               |               |
| Account                                                                                     |               |
| Payroll Account                                                                             |               |
| Deposit                                                                                     |               |
| FX                                                                                          |               |
| Credit Card                                                                                 |               |
| Wealth Plannin                                                                              |               |
| Insurance New                                                                               |               |
| Securities                                                                                  |               |
| Last Successful Login: (HK Time) 2025/04/07 19:34<br>Geographical location: HONG KONG CHINA | 4:47 (Mobile) |

 Select the credit card you would like to add to SAMSUG Pay, then click "Add to SAMSUNG Pay >" button and add card according to the instructions.

| 12:25                                         | al 🗢 🚳          |
|-----------------------------------------------|-----------------|
| ×                                             | Aa 中文 Q         |
| account Overview 📀                            | Logout          |
| Credit Card                                   | ^               |
| Overview                                      |                 |
| Pay My Card                                   |                 |
| Apply for a Creo                              |                 |
| Apply for an Additional Card                  |                 |
| Upload Document                               |                 |
| Hot Offers                                    |                 |
| Redeem Gift Points                            |                 |
| Application Status                            |                 |
| Activate My Card                              |                 |
| Statement Installment                         |                 |
| Cash Installment                              |                 |
| Cash Before Card                              |                 |
| Octopus Automatic Add Value Servic            | e               |
| Credit Card Limit Adjustment                  |                 |
| ast Successful Login: (HK Time) 2025/04/07 15 | 136.47 (Mobile) |

| 12:36                                                                               | ul 🗢 60                                                                                                    |
|-------------------------------------------------------------------------------------|----------------------------------------------------------------------------------------------------|
| <del>.</del>                                                                        | 6                                                                                                    |
| Ay Credit Card                                                                      |                                                                                                    |
| verview Services                                                                    |                                                                                                    |
| () BANK OF CHINA                                                                    |                                                                                                    |
| BOC Cheers V<br>4123-3456-6789-00<br>Add to SA                                      | isa Infinite Card                                                                                            |
| Dual Currency Credit Card, it v                                                     | will normally take 3 working days to                                                                         |
| reflect the payment in the out                                                      | standing balance.                                                                                            |
| reflect the payment in the out<br>Latest Statement<br>Balance                       | standing balance.<br>HKD 0.00                                                                                |
| reflect the payment in the out<br>Latest Statement<br>Balance<br>Min. Payment       | HKD 0.00<br>HKD 0.00<br>Autopay Nat Active                                                                   |
| reflect the payment in the out Latest Statement Balance Min. Payment Latest Balance | HKD 0.00<br>HKD 0.00<br>Autopay Not Active<br>HKD 800.00                                                     |
| And the payment in the out                                                          | HKCD 0.00<br>HKCD 0.00<br>Antropy Not Active<br>HKCD 800.00<br>0<br>14,553<br>0<br>20 Maunty Loss 2027/01/09 |

For enquiries, please contact us via Online Chat or 24-hour Customer Service Hotline at (852) 2853 8828.